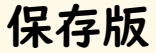

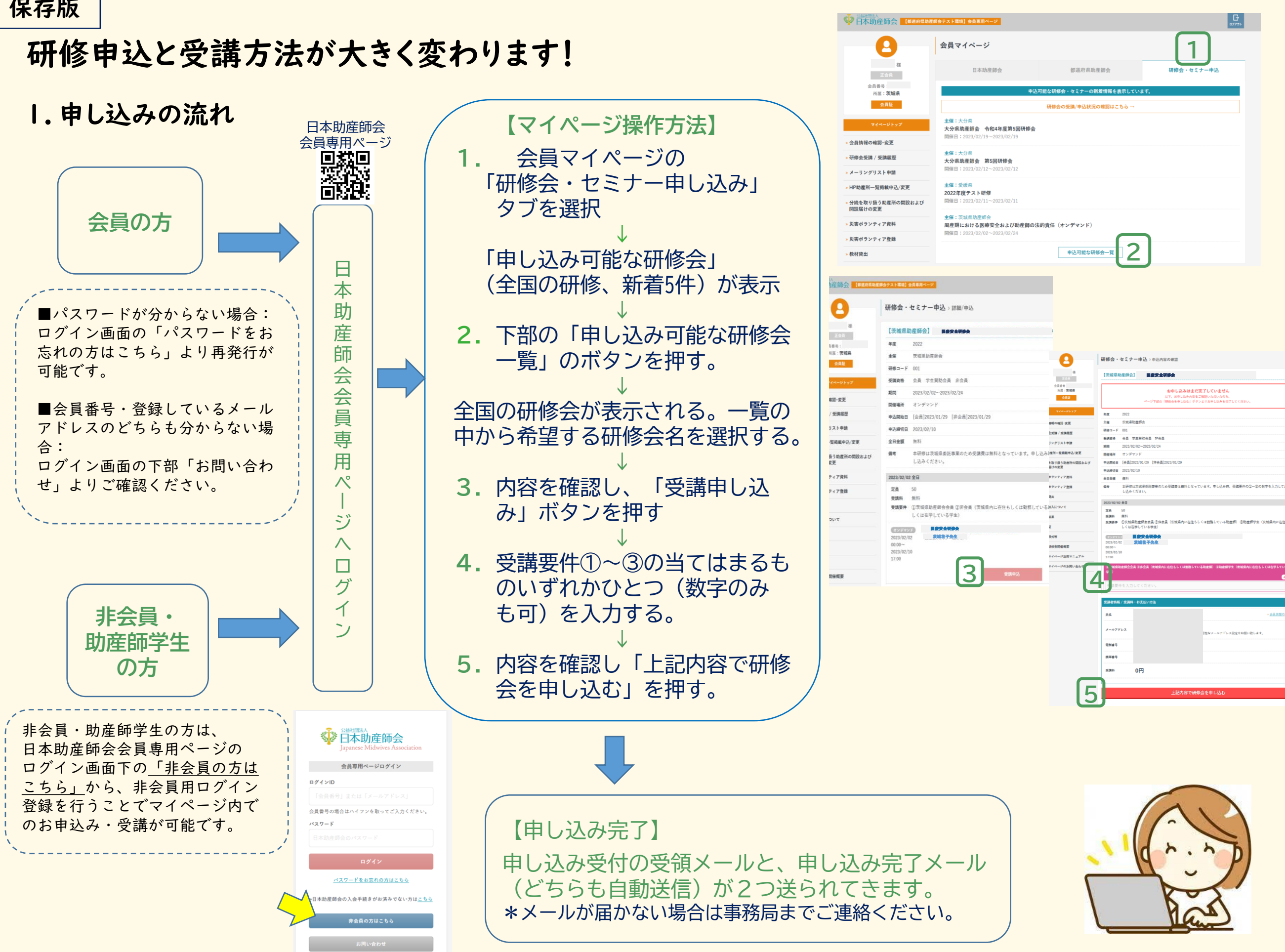

## 2. 受講方法 オンライン(Zoom)・オンデマンド(動画視聴)

令和5年度よりZoomのID, 配布資料等を事務局から事前に送付することはありませんのでご注意ください!

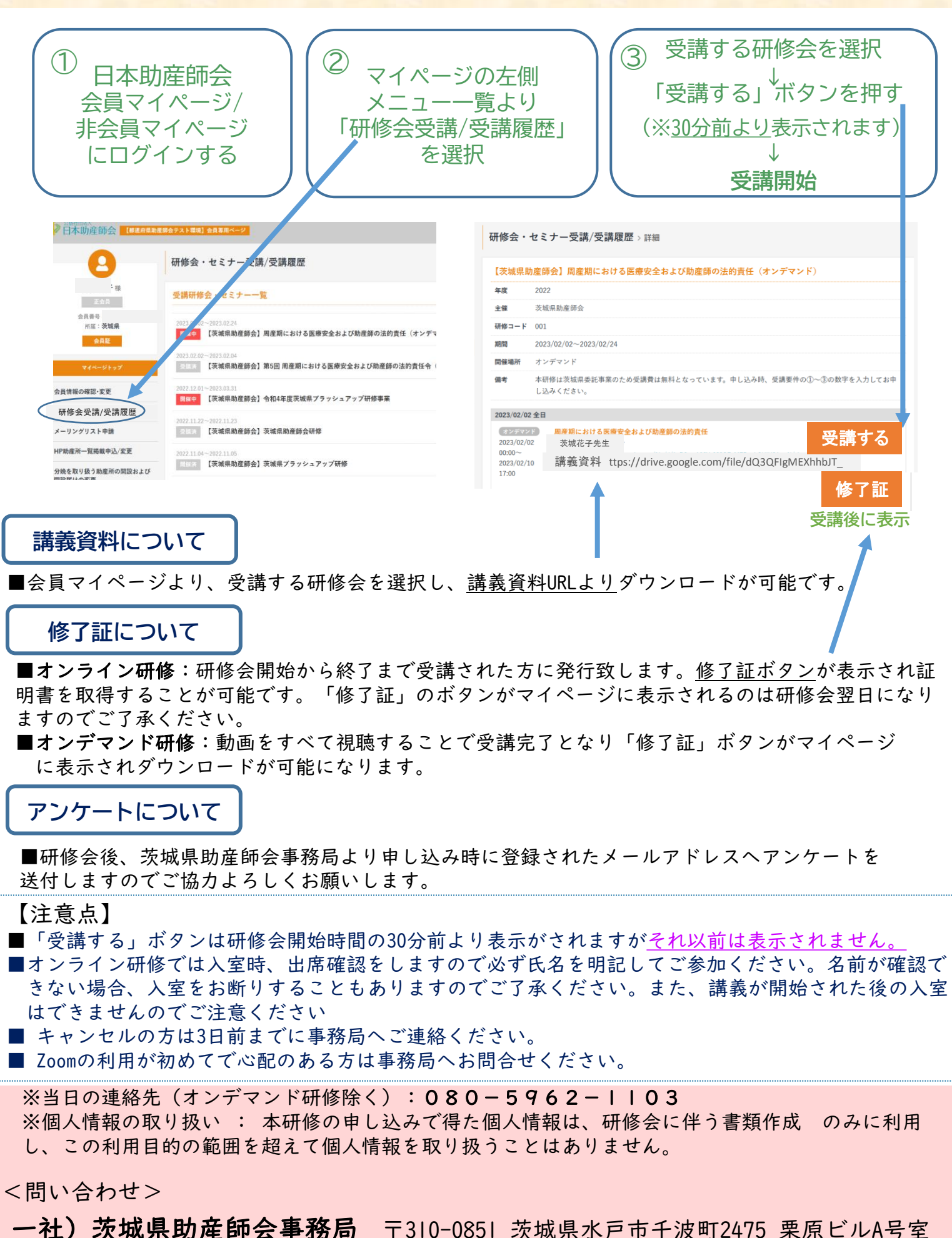

TEL/FAX 029-297-5430 (電話対応 月・水・金8:30~17:00) E-Mail: sanbaibaraki@song.ocn.ne.jp